# Packet Tracer. Отработка комплексных практических навыков

## Топология

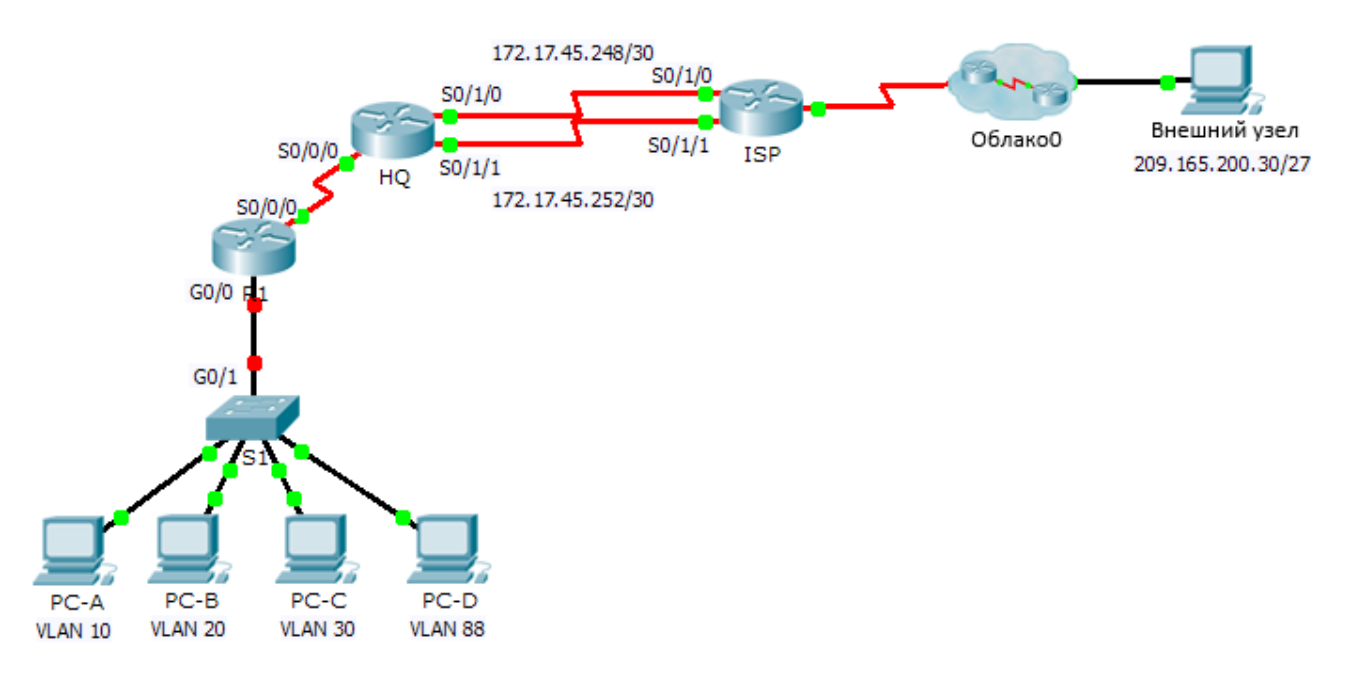

|  | Устройство | Интерфейс | ІР-адрес     | Маска подсети | Шлюз по<br>умолчанию | VLAN |
|--|------------|-----------|--------------|---------------|----------------------|------|
|  | R1         | S0/0/0    | 172.31.1.1   | 255.255.255.0 | N/A                  | N/A  |
|  |            | G0/0.10   | 172.31.10.1  | 255.255.255.0 | N/A                  | 10   |
|  |            | G0/0.20   | 172.31.20.1  | 255.255.255.0 | N/A                  | 20   |
|  |            | G0/0.30   | 172.31.30.1  | 255.255.255.0 | N/A                  | 30   |
|  |            | G0/0.88   | 172.31.88.1  | 255.255.255.0 | N/A                  | 88   |
|  |            | G0/0.99   | 172.31.99.1  | 255.255.255.0 | N/A                  | 99   |
|  | S1         | VLAN 88   | 172.31.88.33 | 255.255.255.0 | 172.17.88.1          | 88   |
|  | PC-A       | NIC       | 172.31.10.21 | 255.255.255.0 | 172.17.10.1          | 10   |
|  | PC-B       | NIC       | 172.31.20.22 | 255.255.255.0 | 172.17.20.1          | 20   |
|  | PC-C       | NIC       | 172.31.30.23 | 255.255.255.0 | 172.17.30.1          | 30   |
|  | PC-D       | NIC       | 172.31.88.24 | 255.255.255.0 | 172.31.88.1          | 88   |

#### Таблица адресации

### Таблица VLAN

| VLAN | Имя          | Интерфейсы |
|------|--------------|------------|
| 10   | Продажи      | F0/11-15   |
| 20   | Производство | F0/16-20   |
| 30   | Маркетинг    | F0/5-10    |
| 88   | Руководство  | F0/21-24   |
| 99   | сеть Native  | G0/1       |

#### Сценарий

В этом задании вам предстоит продемонстрировать и закрепить свои навыки настройки маршрутов для связи между сетями VLAN, а также потребуется выполнить настройку статических маршрутов для обеспечения доступа к узлам назначения за пределами вашей сети. Вы также продемонстрируете умение настраивать маршрутизацию между VLAN, статические маршруты и маршруты по умолчанию.

#### Требования

- Настройте маршрутизацию между VLAN на R1 в соответствии с Таблицей адресации.
- Настройте транковый канал на коммутаторе S1.
- На маршрутизаторе **HQ** настройте четыре статических маршрута с прямым подключением к каждой сети VLAN: 10, 20, 30 и 88.
- На маршрутизаторе HQ настройте статические маршруты с прямым подключением к внешнему узлу (Outside Host).
  - Настройте основной путь через последовательный интерфейс 0/1/0.

- Настройте резервный маршрут через последовательный интерфейс 0/1/1 с административной дистанцией, равной 10.
- На маршрутизаторе **ISP** настройте основной и резервный маршруты с прямым подключением для всего адресного пространства 172.31.0.0/17.
  - Настройте основной путь через последовательный интерфейс 0/1/1.
  - Настройте резервный маршрут через последовательный 0/1/0 с административной дистанцией, равной 25.
- На маршрутизаторе R1 настройте маршрут по умолчанию с прямым подключением.
- Проверьте подключение, убедившись, что все ПК могут отправлять эхо-запросы на внешний узел (Outside Host).